## **CONFIGURACIÓN OFFICE OUTLOOK 2000**

| 0 📑 🔊 🖙                       | Bandeja de entrada - mvillavicencio@gylabogados.com - Mi                                                            | crosoft Outlook (Error de activación de productos)                                                                                                    | _ DX_               |
|-------------------------------|----------------------------------------------------------------------------------------------------|----------------------------------------------------------------------------------------------------|---------------------|
| Archivo Inicio Enviar y recib | r Carpeta Vista                                                                                                    |                                                                                                    | ~ ?                 |
| 🔝 Guardar como                | Información de cuentas<br>No hay ninguna cuenta disponible. Agregue una cuenta de correo electrónico para habilitar |                                                                                                    |                     |
| Información                   | las características adicionales.                                                                                    |                                                                                                    |                     |
| Abrir                         |                                                                                                    | and and a second second |                     |
| Imprimir                      | Configuración de la cuenta<br>Modifique las opciones de esta cuenta y configure conexiones<br>adicionales.          |                                                                                                    |                     |
| Ayuda                         | Configuración<br>de la cuenta *                                                                                     |                                                                                                    |                     |
| Opciones                      |                                                                                                    |                                                                                                    |                     |
| ĭ Salır                       | Herramientas<br>de limpieza *                                                                                       |                                                                                                    |                     |
| 🚱 🥭 🞇                         | 🖸 🍝 💿 🚞 🥾 🧧 🔁 💇                                                                                                    | EN 👶 🔺 🗊 🌒 谢                                                                                                    | 20:13<br>09/09/2014 |

| 0  🔮 🤊   =                    | Bandeja de entrada - mvillavicencio@gylabogados.com - Micr                                                          | osoft Outlook (Error de activación de productos)                                                                                                    |                   |
|-------------------------------|----------------------------------------------------------------------------------------------------|----------------------------------------------------------------------------------------------------|-------------------|
| Archivo Inicio Enviar y recit | pir Carpeta Vista                                                                                                   |                                                                                                    | ~ <b>?</b>        |
| 🔝 Guardar como                |                                                                                                    |                                                                                                    |                   |
| 🚇 Guardar datos adjuntos      | Información de cuentas<br>No hay ninguna cuenta disponible. Agregue una cuenta de correo electrónico para habilitar | Will and the second second                  |                   |
| Información                   | las características adicionales.                                                                                    | I manuali and a second second |                   |
| Abrir                         |                                                                                                    |                                                                                                    |                   |
| Imprimir                      | Configuración de la cuenta<br>Modifique las opciones de esta cuenta y configure conexiones                          |                                                                                                    |                   |
| Ayuda                         | Configuración                                                                                                    |                                                                                                    |                   |
| Dpciones                      | de la cuenta *                                                                                                    |                                                                                                    |                   |
| 🔀 Salir                       | Agregue y quite cuentas o cambie la                                                                                 |                                                                                                    |                   |
|                               | Administrate a Izmaño del buzón vaciando los elementos eliminados<br>V archivando.                                  |                                                                                                    |                   |
| 🚱 🧯                           | 🖸 🏑 👽 🚔 🦇 🖉 🔁 🔮                                                                                                    |                                                                                                    | 🖉 🔺 🛄 🌒 🔐 📴 20:14 |

|                                                                                             | on de la cue  | enta            |             | Concernance of the second |                         |                   |  |
|---------------------------------------------------------------------------------------------|---------------|-----------------|-------------|---------------------------|-------------------------|-------------------|--|
| Cuenta                                                                                      | s de corre    | o electrónico   | - Darde and |                           | 1 ·······               |                   |  |
| rueue agregar o quitar una cuenta, rueue seleccionar una cuenta y cambiar su configuración. |               |                 |             |                           |                         |                   |  |
|                                                                                             |               |                 |             |                           |                         |                   |  |
| Correo elec                                                                                 | ctronico Ai   | chivos de datos | Fuentes RSS | Listas de SharePoint      | Calendarios de Internet | Calendarios publi |  |
| S Nuevo                                                                                     | <b> 🎗 R</b> e | eparar 💼 Ca     | ambiar 📀 i  | Establecer como predet    | erminado 🗙 Quitar 🕴     | • •               |  |
| Nombre                                                                                      |               |                 |             | Tipo                      |                         |                   |  |
|                                                                                             |               |                 |             |                           |                         |                   |  |
|                                                                                             |               |                 |             |                           |                         |                   |  |
|                                                                                             |               |                 |             |                           |                         |                   |  |
|                                                                                             |               |                 |             |                           |                         |                   |  |
|                                                                                             |               |                 |             |                           |                         |                   |  |
|                                                                                             |               |                 |             |                           |                         |                   |  |
|                                                                                             |               |                 |             |                           |                         |                   |  |
|                                                                                             |               |                 |             |                           |                         |                   |  |
|                                                                                             |               |                 |             |                           |                         |                   |  |
|                                                                                             |               |                 |             |                           |                         |                   |  |
|                                                                                             |               |                 |             |                           |                         |                   |  |
|                                                                                             |               |                 |             |                           |                         |                   |  |
|                                                                                             |               |                 |             |                           |                         |                   |  |

## Hacemos click en nuevo

| Agregar nueva cuenta                                              |                                                                                  | lu ma    |
|-------------------------------------------------------------------|----------------------------------------------------------------------------------|----------|
| Configuración automática de la<br>Haga dic en Siguiente para cone | cuenta<br>ctar con el servidor de correo y configurar automáticamente su cuenta. | ×        |
| Ouenta de correo electrónico                                      |                                                                                  |          |
| Su nombre:                                                        | Ejemplo: Yolanda Sánchez                                                         |          |
| Dirección de correo electrónico:                                  | Eiemplo: volanda@contoso.com                                                     |          |
| Contraseña:                                                       |                                                                                  |          |
| Repita la contraseña:                                             | Escriba la contraseña proporcionada por su proveedor de acceso a Internet.       |          |
| 🔘 Mensajería de texto (SMS)                                       |                                                                                  |          |
| Configurar manualmente las o                                      | opciones del servidor o tipos de servidores adicionales                          |          |
|                                                                   | < Atrás Siguiente >                                                              | Cancelar |
|                                                                   |                                                                                  |          |

|                                                                  |                                                                                                    | lu ma    |
|------------------------------------------------------------------|----------------------------------------------------------------------------------------------------|----------|
| Agregar nueva cuenta                                             | and the second second second second second second second second second second second second second second second | ×        |
| Configuración automática de la<br>Haga dic en Siguiente para con | ) cuenta<br>ectar con el servidor de correo y configurar automáticamente su cuenta.                              | ×        |
| Ouenta de correo electrónico                                     | ,                                                                                                    |          |
| Su nombre:                                                       | Mejia Acosta Tomas                                                                                               |          |
|                                                                  | Ejemplo: Yolanda Sánchez                                                                                         |          |
| Dirección de correo electrónico:                                 | gerencia@matsoft.net                                                                                             |          |
|                                                                  | Ejemplo: yolanda@contoso.com                                                                                     |          |
| Contraseña:                                                      | *****                                                                                                    |          |
| Repita la contraseña:                                            | *******                                                                                                    |          |
|                                                                  | Escriba la contraseña proporcionada por su proveedor de acceso a Internet.                                       |          |
|                                                                  |                                                                                                    |          |
| 🔘 Mensajería de texto (SMS)                                      |                                                                                                    |          |
|                                                                  |                                                                                                    |          |
| Configurar manualmente las                                       | opciones del servidor o tipos de servidores adicionales                                                          |          |
|                                                                  |                                                                                                    |          |
|                                                                  | < Atrás Siguiente >                                                                                              | Cancelar |
|                                                                  |                                                                                                    |          |

| Configuración automática de la<br>Conéctese a otros tipos de ser | a cuenta<br>vidores.                          |                                | ×        |
|------------------------------------------------------------------|-----------------------------------------------|--------------------------------|----------|
| Cuenta de correo electrónico                                     | ,                                             |                                |          |
| Su nombre:                                                       | Mejia Acosta Tomas                            |                                |          |
|                                                                  | Ejemplo: Yolanda Sánchez                      |                                |          |
| Dirección de correo electrónico:                                 | gerencia@matsoft.net                          |                                |          |
|                                                                  | Ejemplo: yolanda@contoso.com                  |                                |          |
| Contraseña:                                                      | *******                                       |                                |          |
| Repita la contraseña:                                            | ******                                        |                                |          |
|                                                                  | Escriba la contraseña proporcionada por su pr | roveedor de acceso a Internet. |          |
|                                                                  |                                               |                                |          |
| 🔘 Mensajería de texto (SMS)                                      |                                               |                                |          |
|                                                                  |                                               |                                |          |
| Onfigurar manualmente las                                        | opciones del servidor o tipos de servidore    | s adicionales                  |          |
|                                                                  |                                               |                                |          |
|                                                                  |                                               | < Atrás Siguiente >            | Cancelar |

|                                                                                                    | · -                                |                              |                                                           | II.                                    |
|----------------------------------------------------------------------------------------------------|------------------------------------|------------------------------|-----------------------------------------------------------|----------------------------------------|
| gregar nueva cuenta                                                                                              |                                    |                              |                                                           |                                        |
| Elegir servicio                                                                                                  |                                    |                              |                                                           | *                                      |
|                                                                                                    |                                    |                              |                                                           | 4                                      |
| Correo electrónico                                                                                               | de Internet                        |                              |                                                           |                                        |
| Conectar con el servi                                                                                            | dor POP o IMAP para enviar y rec   | ibir mensajes de corre       | o electrónico.                                            |                                        |
| Microsoft Exchange                                                                                               | e o servicio compatible            |                              |                                                           |                                        |
| Conectarse y tener acceso a mensajes de correo electrónico, calendario, contactos, faxes y mensajes de correo de |                                    |                              |                                                           |                                        |
| Mensajería de texto (SMS) Conectar con un servicio de mensajería móvil                                           |                                    |                              |                                                           |                                        |
| Conectar con un serv                                                                                             | icio de mensajena movil.           |                              |                                                           |                                        |
|                                                                                                    |                                    |                              |                                                           |                                        |
|                                                                                                    |                                    |                              |                                                           |                                        |
|                                                                                                    |                                    |                              |                                                           |                                        |
|                                                                                                    |                                    |                              |                                                           |                                        |
|                                                                                                    |                                    |                              |                                                           |                                        |
|                                                                                                    |                                    |                              |                                                           |                                        |
|                                                                                                    |                                    |                              |                                                           |                                        |
|                                                                                                    |                                    |                              |                                                           |                                        |
|                                                                                                    |                                    |                              | < Atrás Siguiente                                         | e > Cancelar                           |
|                                                                                                    |                                    |                              |                                                           |                                        |
|                                                                                                    | · -                                |                              |                                                           | IL                                     |
| regar nueva cuenta                                                                                               |                                    |                              |                                                           | ->                                     |
| Configuración de correo electr                                                                                   | ónico de Internet                  |                              |                                                           |                                        |
| Estos valores son necesarios p                                                                                   | ara que la cuenta de correo electr | ónico funcione.              |                                                           | 1                                      |
|                                                                                                    |                                    |                              |                                                           | \                                      |
| Información sobre el usuario                                                                                     |                                    | Configuració                 | ón de la cuenta de pru                                    | eba                                    |
| Su nombre:                                                                                                    | Mejia Acosta Tomas                 | Después de re<br>recomendamo | ellenar la información de es<br>s que pruebe su cuenta ha | sta pantalla, le<br>aciendo clic en el |
| Dirección de correo electrónico:                                                                                 | gerencia@matsoft.net               | botón. (Requi                | ere conexión de red.)                                     |                                        |
| Información del servidor                                                                                         |                                    | Probar confi                 | guración de la cuenta                                     |                                        |
| Tipo de cuenta                                                                                                   | POP3                               | Probar                       | configuración de la quent                                 | ,<br>a haciendo clic en                |
| servidor de correo entrante:                                                                                     | mail.matsoft.net                   | el botó                      | n Siguiente                                               |                                        |
| Servidor de correo saliente (SMTP):                                                                              | mail.matsoft.net                   | Entregar nu                  | evos mensajes a:                                          |                                        |
| Información de inicio de sesión                                                                                  |                                    | Nuevo                        | archivo de datos de Outlo                                 | ok                                     |

|                                                                 |                  | C Hacro archivo de datos de oddook    |
|-----------------------------------------------------------------|------------------|---------------------------------------|
| Nombre de usuario: gerencia@matsoft.net                         |                  | Archivo de datos de Outlook existente |
| Contraseña:                                                     | ******           | Examinar                              |
| Record                                                          | ar contraseña    |                                       |
| Requerir inicio de sesión utilizando<br>contraseña segura (SPA) | Autenticación de | Más configuraciones                   |
|                                                                 |                  | < Atrás Siguiente > Cancelar          |
|                                                                 |                  |                                       |

en est

Hacemos click en Probar Configuracion de la Cuenta

| telar Descargar                                    | conexión de                                                                                                    |                                                                       |
|----------------------------------------------------|----------------------------------------------------------------------------------------------------|-----------------------------------------------------------------------|
| Configuración de la cuenta                         |                                                                                                    |                                                                       |
| e er Cuentas de correo elec Puede agregar o quitar | ctrónico runa cuenta. Puede seleccionar una cuenta y cambiar su configuración.                                                                                                    | <ul> <li>✓ septiembi</li> <li>Iu ma mi ju</li> <li>X 27 28</li> </ul> |
| nto<br>Correo electrónico Archive                  | Agregar nueva cuenta  Configuración de correo electrónico de Internet  Estos valores son necesarios para que la cuenta de correo electrónico funcione.                                                                                                    | 3 4<br>10 11<br>17 18<br>24 25                                        |
| Nombre                                             | Información sobre el usuario       Configuración de la cuenta de prueba         Su nombre:       Mejia Acosta Tomas       Después de rellenar la información de esta pantalla, le recomendamos que pruebe su cuenta haciendo dic en el botón. (Requiere conexión de red.)         Información del servidor       gerencia@matsoft.net       Probar configuración de la cuenta         Tipo de cuenta       POP3       Probar configuración de la cuenta         Servidor de Servidor de Configuración de la cuenta de prueba       Pruebas completadas correctamente. Haga dic en Cerrar para continuar. | l<br>ay citas                                                         |
|                                                    | Informac<br>Nombre de<br>Contraseñ<br>Cerrar<br>Cerrar<br>Tareas<br>Tareas<br>Tareas<br>Tareas<br>Tareas<br>Sessión en el servidor de correo entran Completado<br>V Iniciar sesión en el servidor de correo entran Completado                                                                                                    | ar ueva ta<br>entos d<br>esta vist                                    |
|                                                    |                                                                                                    | 38 1000/                                                              |

Hacemos click en Mas Configuraciones

| 0 = -                                                                                                    |                                                         | Bandeja de entrada - m                                              | villavicencio@qylaboqados.com - Microsoft Outlook (Error de activación de productos)                                                                                                    | - 0 X                                                                                                    |
|----------------------------------------------------------------------------------------------------|---------------------------------------------------------|---------------------------------------------------------------------|----------------------------------------------------------------------------------------------------|----------------------------------------------------------------------------------------------------|
| Archivo Inicio Enviar y recibir                                                                                                    | Carpeta Vista                                           |                                                                     |                                                                                                    | a 🕜                                                                                                    |
| Actualizar carpeta<br>Actualizar carpeta<br>Enviar y recibir<br>Enviar y recibir<br>A Favoritos                                                                                                    | Dos V<br>Mostrar Cancelar<br>progreso todo<br>Descargar | Descargar<br>encabatador - Procesar e<br>Configuración de la cuenta | ra decargar * r para decargar * conceión de conceión de exerce talidónica. 23                                                                                                    |                                                                                                    |
| 🖂 Bandeja de entrada                                                                                                    | Buscar en Bandeja de er                                 | Cuentas de correo elec<br>Puede agregar o guita                     | ctrónico  r una cuenta, Puede seleccionar una cuenta y cambiar su configuración.  septie                                                                                                    | mbre 2014 🕨                                                                                                    |
| 🔁 Elementos enviados                                                                                                    | Organizar por: Fecha                                    | (                                                                   | 10 ma mi<br>X 27                                                                                                    | 28 29 30 31                                                                                                    |
| Elementos eliminados     mvillavicencio@gylabogados.com     Ga Bandeja de entrada     W Borrador                                                                                                    | No nay elemento                                         | Correo electrónico Archivo                                          | Agregationera cuenta     Agregationera cuenta     Configuración de correco electrónico fundone.     Configuración de correco electrónico fundone.     Configuración de correco electrónico fundone.     Configuración de correco electrónico de Internet                                                                                                    | 4         5         6         7           11         12         13         14           18         19         20         21           25         26         27         28           2         3         4         5 |
| Elementos emiados  Elementos emiados  Elementos emiados  Alementos emiados  Alementos emiados  Carpetas de búsqueda  Concelectómico no deseado    Concelectómico no deseado    Elementes RSS  Infected Items |                                                         |                                                                     | de la cuenta de prueba     de la cuenta de prueba     de la cuenta ade prueba     de la cuenta haciendo dic en el     exerción de salda (SMTP) requiere autenticación     utitara la mana configuración que mi servidor de correo de entrada     inder seción utitando     Montre de usuarto:         Contraseña:         Requer: Autenticación de contraseña         Requer: Autenticación de contraseña segura (SMA)     inder seción en el servidor de correo de entrada antes de enviar correo | tas próximas.<br>rca: fecha de   *<br>a tarca                                                                                                    |
| Correo                                                                                                    |                                                         |                                                                     | sta<br>Más configuraciones<br>< Atrás Siguente > Cancelar                                                                                                    | vista.                                                                                                    |
| Elementos: 0                                                                                                    |                                                         |                                                                     | Aceptar Cancelar Error de envío o recepción                                                                                                    |                                                                                                    |
| 🚱 🧭 🦂                                                                                                    | 2 🍝 🔇                                                   |                                                                     | 🖉 🔁 💁 🚾                                                                                                    | 20:19<br>09/09/2014                                                                                                    |

Activamos la casilla "Mi Servidor de Salida Requiere Autenticacion"

Luego hacemos click en Siguiente

| lo Configuración de la cue                | ar encabezados marcados * accero talatónico *                                                                                                    |                                                                             |
|-------------------------------------------|----------------------------------------------------------------------------------------------------|-----------------------------------------------------------------------------|
| e er Cuentas de correc<br>Puede agregar o | electrónico<br>itar una cuenta. Puede seleccionar una cuenta y cambiar su configuración.                                                                                                    | ><br>∢ septie<br>Iu ma mi                                                   |
| nto                                       | Agregar nueva cuenta                                                                                                    | 27                                                                          |
| Correo electrónico Ar                     | Configuración de correo electrónico de Internet Estos valores son necesarios para que la cuenta de correo electrónico funcione.                                                                                                    | 10<br>17<br>24                                                              |
| Nombre                                    |                                                                                                    | 1                                                                           |
| La cuenta seleccionada<br>Cambiar carpeta | Su nombre       Configuración de la cuenta de prueba         Dirección o       Pruebas completadas correctamente. Haga dic en Cerrar para continuar.         Informac       Pruebas completadas correctamente. Haga dic en Cerrar para continuar.         Tipo de cu       Cerrar         Servidor d       Tareas         Tareas       Estado         Informac       Tareas         Nombre de<br>el       Contraseñ         Contraseñ       Enviar mensaje de correo electrónico de pru | antalia, le<br>do dic en el<br>sendo dic en<br>z<br>Examinar<br>uev<br>ente |
|                                           | Requer     contras <arbox <a<="" <arbox="" solutions="" td=""><td>Fguraciones</td></arbox>                                                                                                    | Fguraciones                                                                 |

|      |                      |                                        |                                    |                  | lu ma m |
|------|----------------------|----------------------------------------|------------------------------------|------------------|---------|
| -    | Agregar nueva cuenta |                                        |                                    |                  | 27      |
| hive |                      |                                        |                                    |                  | 10      |
| ara  |                      | iEolicidadoci                          |                                    |                  | 17      |
|      |                      | Il Cilcuaues:                          |                                    |                  | 1       |
| net  |                      | Ha escrito correctamente toda la inf   | formación necesaria para configura | r la cuenta.     | _       |
|      | a second second      | Para cerrar el asistente, haga clic el | n Finalizar.                       |                  |         |
|      |                      |                                        |                                    |                  |         |
|      |                      |                                        |                                    |                  | BV      |
|      |                      |                                        |                                    |                  | L.      |
|      |                      |                                        |                                    |                  |         |
|      |                      |                                        |                                    |                  |         |
| entr |                      |                                        |                                    |                  |         |
| ıvil |                      |                                        |                                    |                  | : M     |
| e    | $\rightarrow$        |                                        |                                    |                  | ue      |
|      |                      |                                        |                                    | Agregar otra cue | nta en  |
| 1    |                      |                                        |                                    |                  |         |
|      |                      |                                        |                                    |                  |         |
|      |                      |                                        |                                    |                  |         |
|      |                      |                                        | < Atrás                            | Finalizar        |         |
|      |                      |                                        |                                    | _                |         |

## Repetimos la operación para agregar las otras cuentas

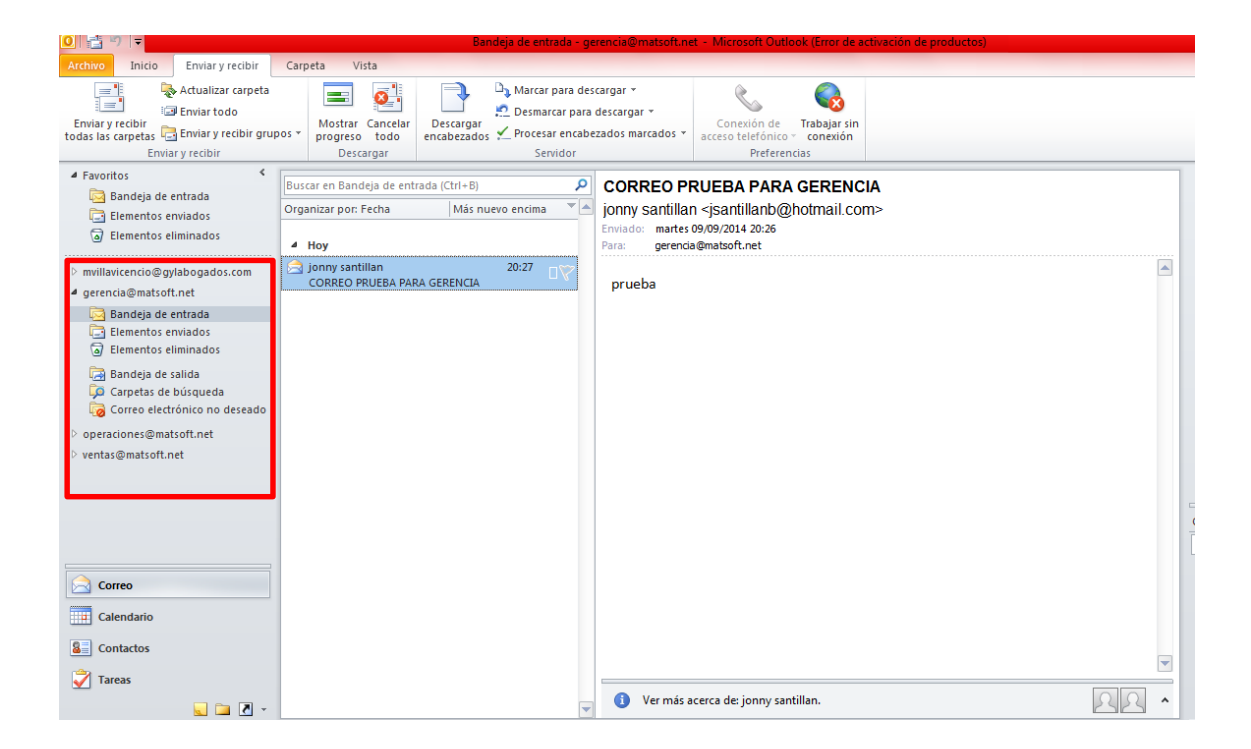